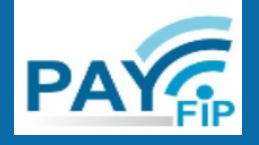

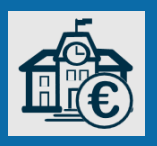

## + simple et + sûr : le paiement en ligne !

Vous avez reçu une facture ou un avis de somme à payer pour l'usage d'un service public local (eau, cantine scolaire...) ? La paiement par internet est proposé sur payfip.gouv.fr ou sur le site de la collectivité ?

Payez en ligne ! Plus besoin de vous déplacer ou d'envoyer un chèque ! Cette fiche vous présente les étapes du paiement sur payfip.gouv.fr

Vous avez besoin de :

> la facture à régler

> votre adresse électronique

> votre carte bancaire OU, pour payer par prélèvement unique, les identifiants de votre espace particulier impots.gouv.fr ou France Connect et, lors de la première utilisation, un RIB.

> Consultez la fiche <u>Je n'ai pas encore d'adresse électronique</u>

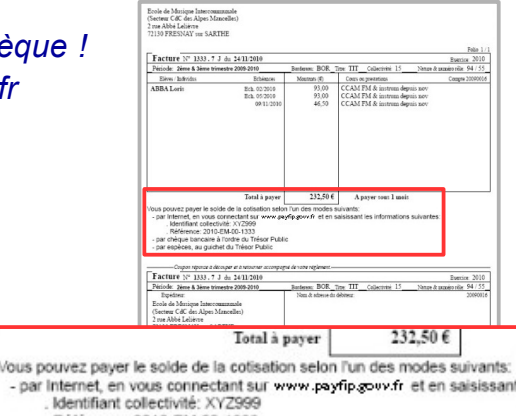

## Accédez au service de paiement en ligne

Dans votre navigateur internet, saisissez l'adresse du site **payfip.gouv.fr.** 

2 Vous accédez à la page d'accueil de ce site. Cliquez sur le bouton «PAYER VOS FACTURES PUBLIQUES».

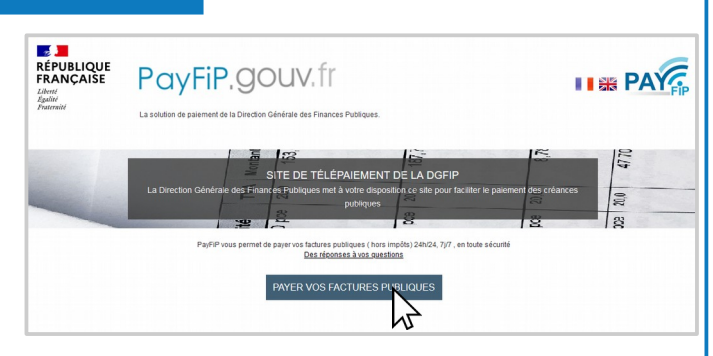

Référence: 2010-EM-00-1333

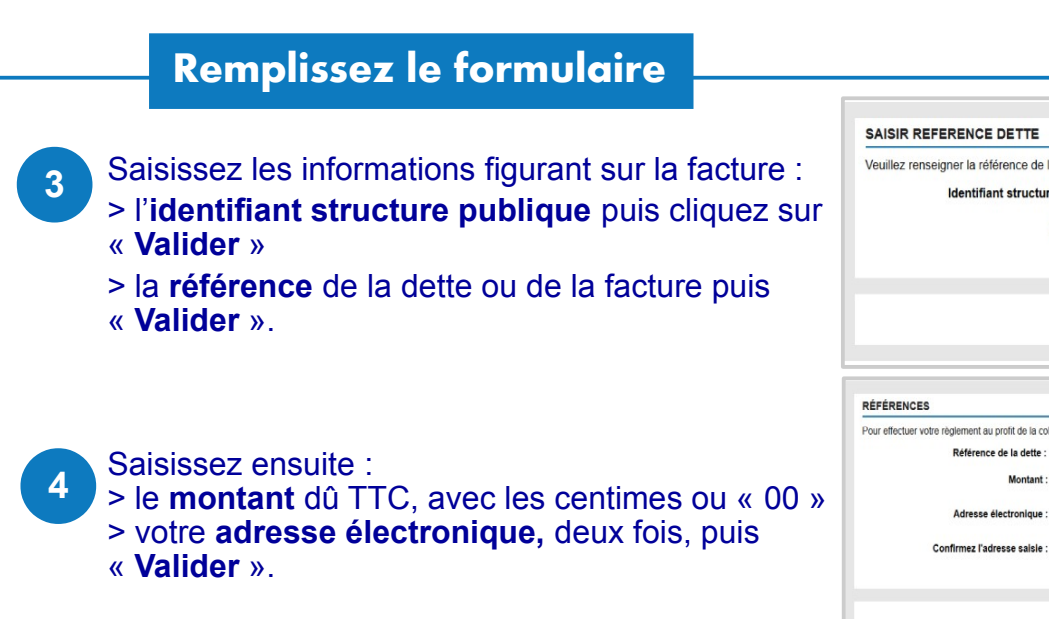

| euillez renseigner la référence de                                                                                                    | la dette :                                             |                              |                 |         |                            |
|----------------------------------------------------------------------------------------------------|--------------------------------------------------------|------------------------------|-----------------|---------|----------------------------|
| Identifiant structu                                                                                                    | re publique :                                          | 007513                       |                 |         |                            |
|                                                                                                    | Référence : *                                          | · ·                          |                 | -       | 0                          |
|                                                                                                    |                                                        |                              |                 |         |                            |
|                                                                                                    |                                                        |                              |                 |         |                            |
|                                                                                                    |                                                        | 14.64                        |                 | Annulas |                            |
|                                                                                                    |                                                        | Valider                      |                 | Annuler |                            |
|                                                                                                    |                                                        | Valiaci                      |                 |         |                            |
|                                                                                                    |                                                        |                              |                 |         |                            |
|                                                                                                    |                                                        |                              | _               |         |                            |
| ÉFÉRENCES                                                                                                    |                                                        |                              | _               |         |                            |
| ÉFÉRENCES<br>xir effectuer votre réglement au profit de la c                                                                                            | pliectivité : POITIERS.                                | merci de préciser les infor  | nations suivant | 95 :    |                            |
| ÉFÉRENCES<br>vur effectuer votre réglement au profit de la c<br>Référence de la dette                                                                   | allectivité : POITIERS,<br>: 2021-EA-00-00             | merci de préciser les inforr | nations suivant | 95:     |                            |
| ÉFÉRENCES<br>nur effectuer vote réglement au profit de la ce<br>Réference de la dette<br>Montant                                                        | Dilectivité : POITIERS,<br>: 2021-EA-00-00<br>: *      | merci de préciser les inform | nations suivant | 05:     |                            |
| ÉFÉRENCES<br>vir effectuer votre règlement au profit de la ce<br>Référence de la dette<br>Montant                                                       | ollectivité : POITIERS,<br>: 2021-EA-00-00<br>: *      | merci de préciser les inform | nations suivant | 05:     | 0                          |
| ÉFÉRENCES<br>ur effectuer votre règlement au profit de la c<br>Référence de la dette<br>Montant<br>Adresse électronique                                 | ollectivité : POITIERS,<br>: 2021-EA-00-00<br>: *      | merci de préciser les infor  | nations suivant | 95:     | ð                          |
| ÉFÉRENCES<br>our effectuer votre règlement au profit de la ce<br>Référence de la dette<br>Montant<br>Adresse électronique<br>Confirmez l'adresse saisie | ollectivité : POITIERS,<br>: 2021-EA-00-00<br>: *      | merci de préciser les inform | nations suivant | 05:     | 0                          |
| ÉFÉRENCES<br>our effectuer votre règlement au profit de la c<br>Référence de la dette<br>Montant<br>Adresse électronique<br>Confirmez l'adresse saisie  | ollectivité : POITIERS,<br>2021-EA-00-00<br>; *<br>; * | merci de préciser les inform | nations suivant | 05:     | ()<br>'thamps obligatoires |

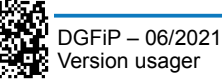

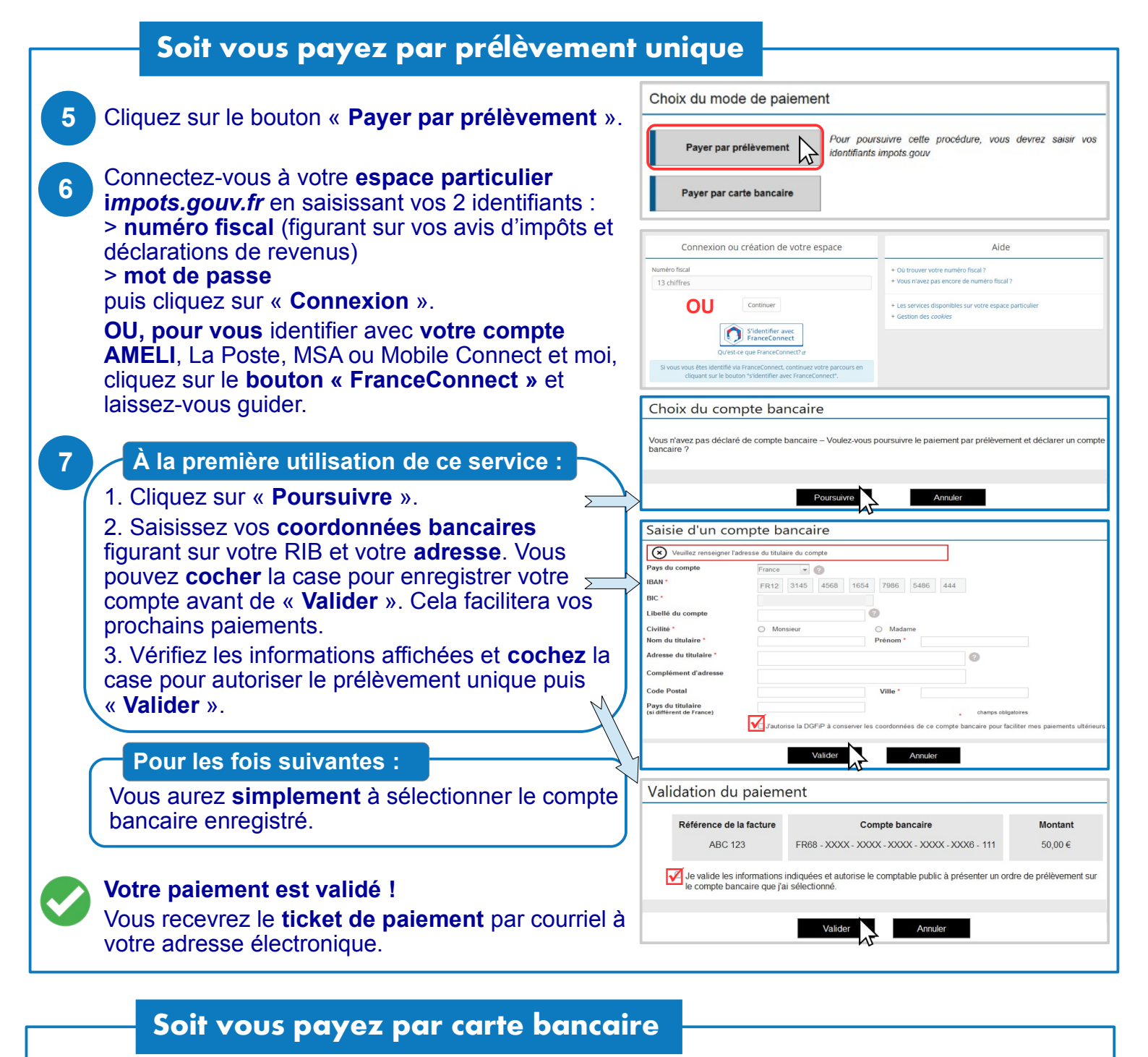

| 5 | Cliquez sur le bouton « <b>Payer par carte bancaire</b> ».                                                                                         | Choix du mode de paiement Pour poursuivre cette procédure, vous devrez saisir vos identifiants impots gouv Paver par carte bancaire                                                                                                    |
|---|----------------------------------------------------------------------------------------------------|----------------------------------------------------------------------------------------------------|
| 6 | Saisissez les références de votre carte bancaire puis cliquez sur « Valider ».                                                                     | Informations de la carte VISA CONTRACTOR VISA CONTRACTOR CONTRACTOR CONTRACTO |
| 7 | Dans la fenêtre qui s'ouvre, saisissez le <b>code</b><br><b>d'authentification</b> (transmis par SMS par votre<br>banque) puis « <b>Valider</b> ». | Date d'expiration :<br>Mois : 01  Année : 2020<br>Cryptogramme visuel :<br>2<br>Valider Annuler<br>Pour sécuriser au mieux vos achais en lione sur les sites affichant le loop Visa Secure II vois suffi                                                                                                    |
|   | Votre paiement est validé !<br>Vous recevrez le ticket de paiement par courriel à<br>votre adresse électronique.                                   | désormais de vous identifier en satisfisant le code d'accès reçu par SMS sur voite téléphone portable.<br>Marchand :<br>Date :<br>N° de carte :<br>N° de carte :<br>N° de téléphone :<br>Code d'accès reçu par SMS :<br>Code d'accès reçu par SMS :<br>Cette identification est obligatoire pour conclure voite transaction. Si voite numéro de téléphone n'est pas à jour, vous ne pourrez pas finailer voite achat.                                                                                                    |